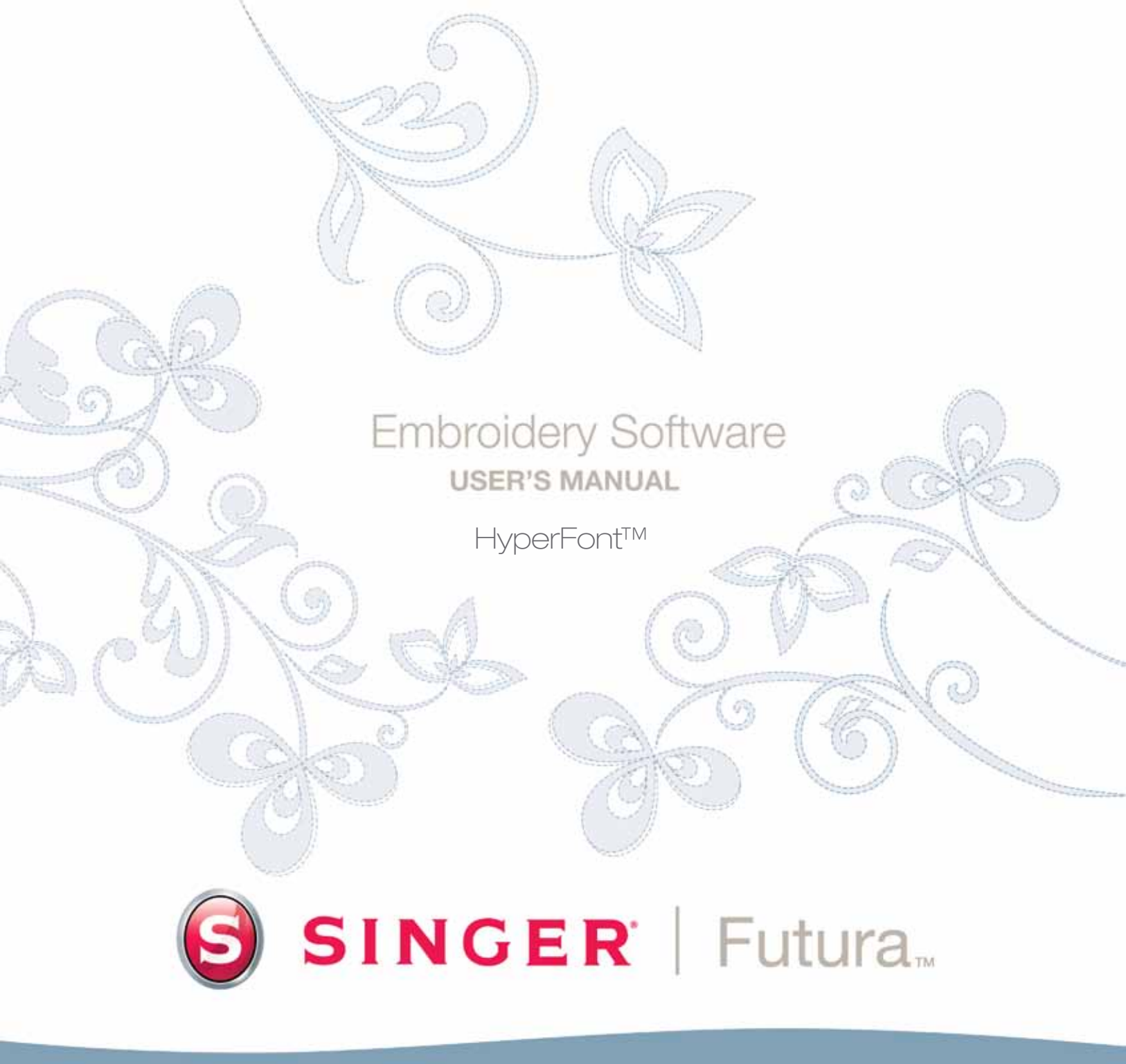

# SINGER | Futura.

## Im Detail: HyperFont

Mit **HyperFont** können Sie **Buchstaben automatisch** für eine Stickerei **digitalisieren**. HyperFont verfügt über einen **Assistenten**, der Sie Schritt für Schritt durch das Verfahren zur Erzeugung eines **automatischen** Stickmusters führt. In diesem Abschnitt wird jeder Schritt und jedes Verfahren definiert.

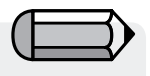

Um den HyperFont-Assistenten zu verwenden, müssen Sie erst die Software starten (siehe Abschnitt: "So öffnen Sie FUTURA")

### Den Assistenten öffnen

| Schritt | Aktion                        | Ergebnis                      |
|---------|-------------------------------|-------------------------------|
| >1      | Wählen Sie HyperFont          | Es öffnet sich der HyperFont- |
|         | aus dem Drop-down-Menü        | Assistent/Einführungs-Seite.  |
|         | Erzeugen.                     |                               |
| >2      | Klicken Sie auf <b>Weiter</b> |                               |

### >1: Text eingeben

Dieser Schritt dient der Eingabe des Textes, den Sie sticken wollen, sowie der Auswahl eines Schriftstils.

#### Text eingeben

| Schritt | Aktion                       | Ergebnis |
|---------|------------------------------|----------|
| >1      | Geben Sie das Textfeld einen |          |
|         | Text ein.                    |          |

### Schrift auswählen

| Schritt | Aktion                                                           | Ergebnis                                                 |
|---------|------------------------------------------------------------------|----------------------------------------------------------|
| >1      | Klicken Sie im Feld <b>(Schrift)</b><br>auswählen auf Auswählen. | Es öffnet sich eine Liste aus <b>Windows-Schriften</b> . |
| >2      | Wählen Sie eine <b>Schrift</b> aus der Liste.                    |                                                          |
| >3      | Klicken Sie auf <b>OK</b> .                                      |                                                          |
| >4      | Klicken Sie auf <b>Weiter</b> .                                  |                                                          |
|         |                                                                  |                                                          |

### >2: Stickerei-Einstellungen

Im zweiten Schritt bietet der Assistent die Option, zwischen zwei Füllungsarten für den Text zu wählen. **"Füllstich"** – hat nur einen Stichwinkel. Dies ist eine gute Wahl für **große Buchstaben**. **"Kolumnen-Stich"** ähnelt mehr den "traditionellen Buchstaben". Hierbei werden die Kolumnen mit Satinstichen gefüllt.

| Schritt | Aktion                           | Ergebnis                              |
|---------|----------------------------------|---------------------------------------|
| >1      | Kreuzen Sie <b>Füllstich</b> an. |                                       |
|         | oder                             |                                       |
| >2      | Klicken Sie auf <b>Weiter</b> .  | Der Text wird mit Stichen<br>gefüllt. |

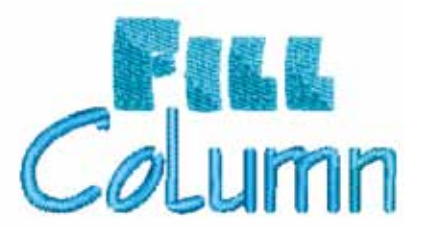

**Bild 1** Fertige, mit HyperFont erzeugte Schriften

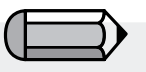

ACHTUNG:

Beim Sticken von kleinen Buchstaben empfiehlt es sich, die Fadenspannung zu reduzieren. Es ist grundsätzlich eine gute Idee, ein Probemuster auf einem Stoffstück ähnlich jenem, auf dem das Muster schließlich gestickt werden soll, zu sticken.

**HyperFont<sup>™</sup>:** Im Detail: HyperFont

2

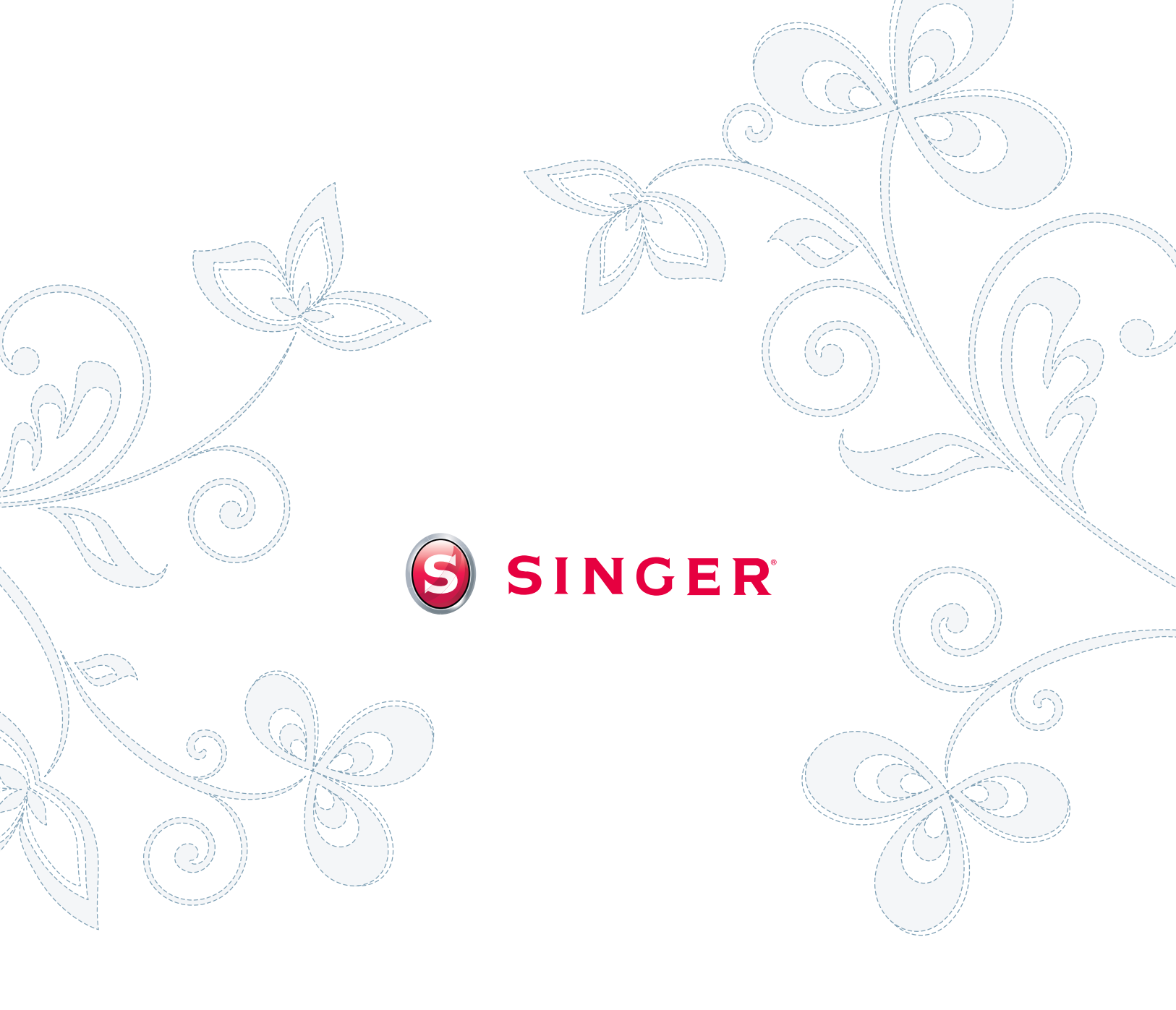